## How to Register your City of Grand Junction user account with Okta.

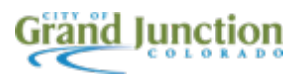

1 Navigate to <u>https://sso.gjcity.org</u>

2 Enter your computer username and click "Next".

|                | Sign In                               |                                                                                                    |
|----------------|---------------------------------------|----------------------------------------------------------------------------------------------------|
| the the second | Username                              | and the second second s |
|                | <u> </u>                              |                                                                                                    |
| A Paralle      | Keep me signed in                     |                                                                                                    |
| The Party      | Next                                  | there is a second second second second second second second second second second second second second second se                                                                                                    |
|                | <u>Unlock account?</u><br><u>Help</u> |                                                                                                    |
|                | Hand ALE                              |                                                                                                    |
| De month       | 1 H 1/21                              |                                                                                                    |

**3** Enter your computer password and click "Verify".

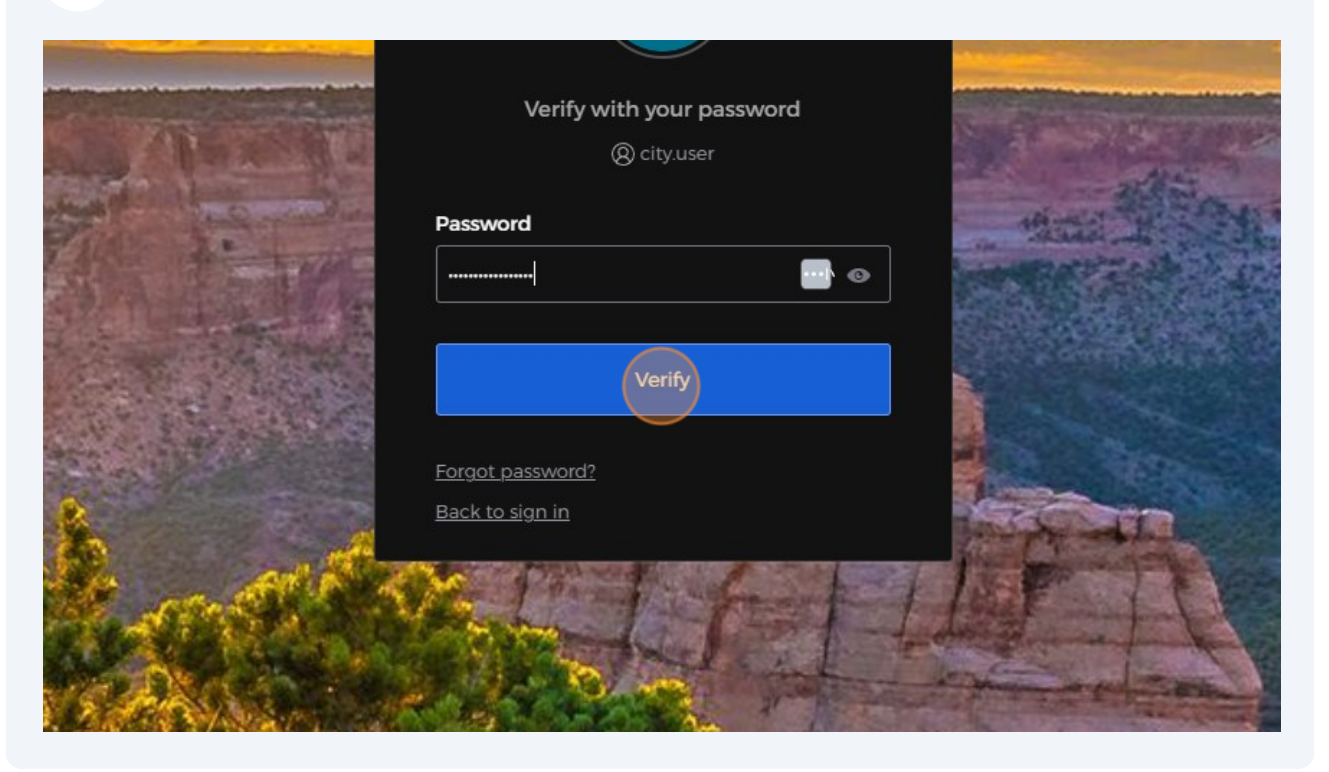

4 Click "Set up" to register your smartphone as an authenticator.

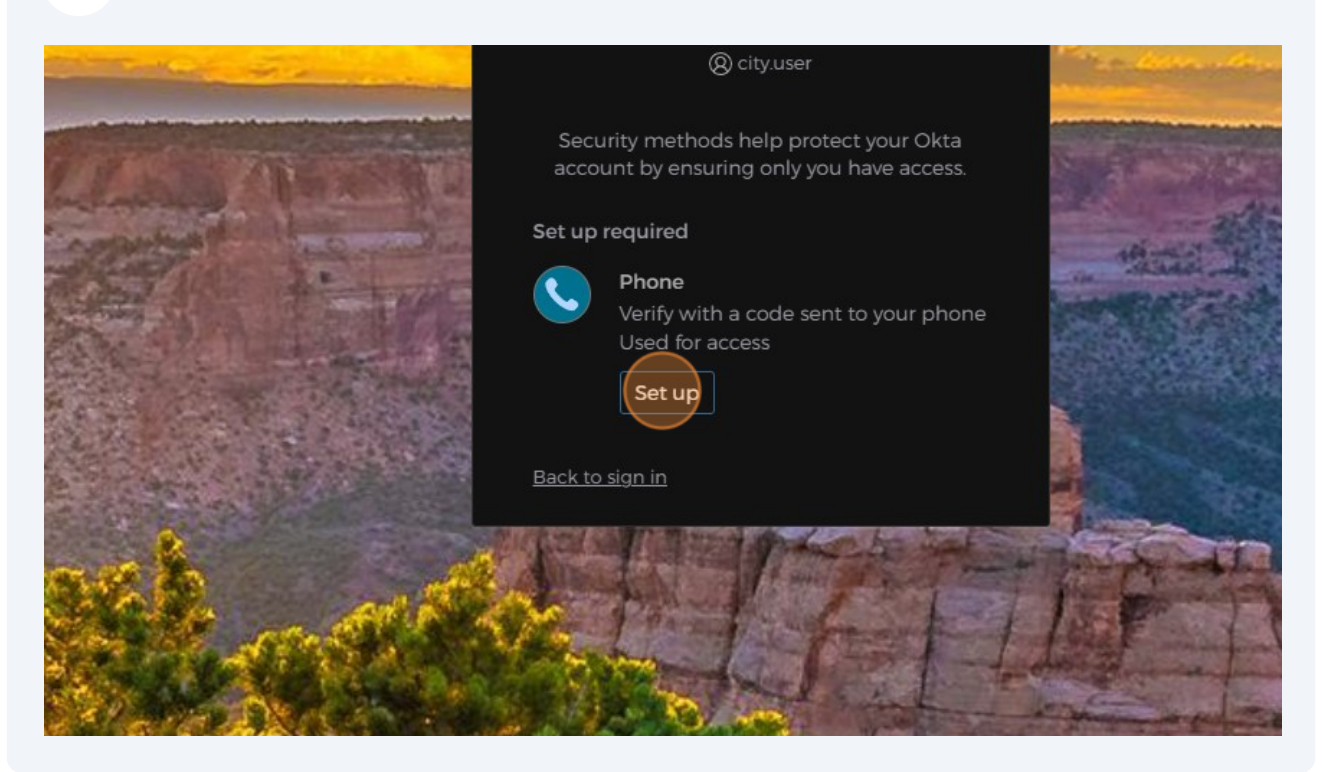

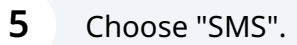

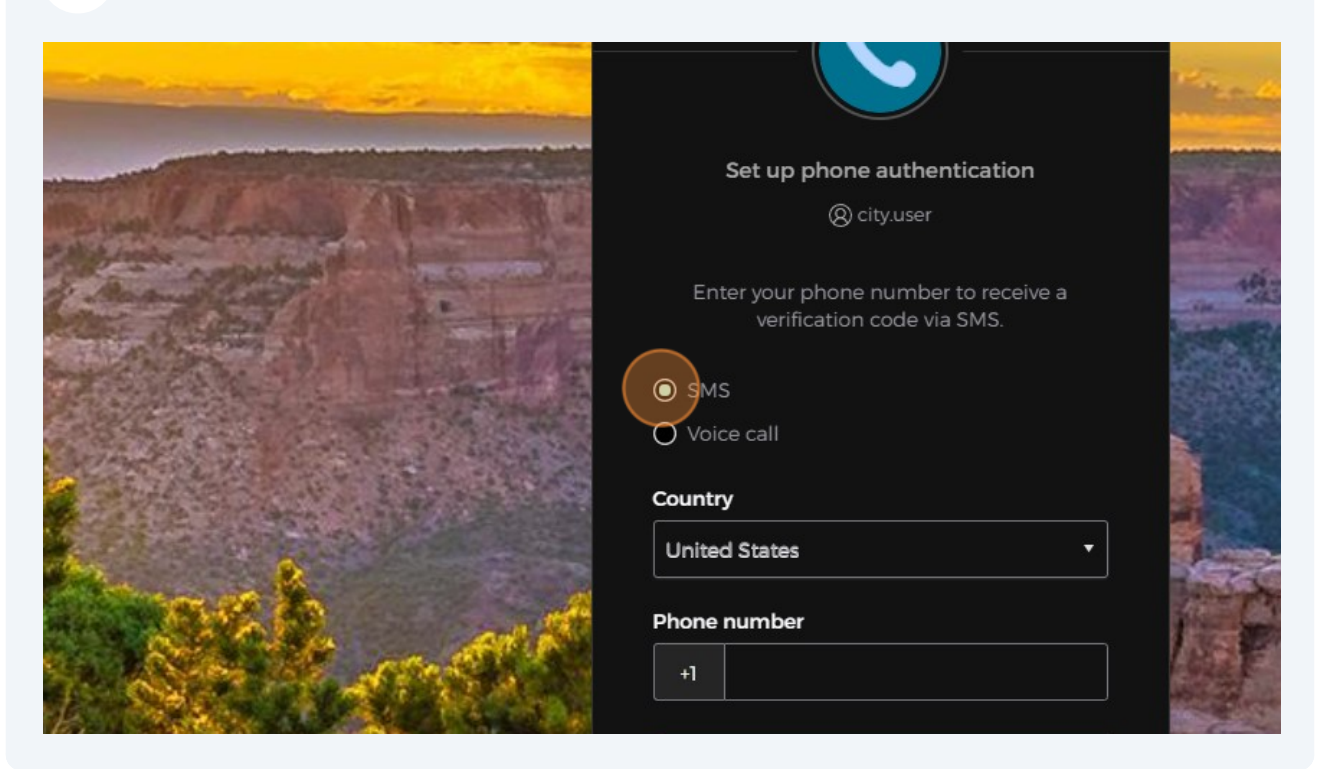

**6** Enter the phone number of the smartphone you would like to register.

|                                 | SMS                          |                        |
|---------------------------------|------------------------------|------------------------|
|                                 | O Voice call                 | a second second second |
| A STATE AND A STATE AND A STATE | Country                      |                        |
|                                 | United States                | 1 Con                  |
| Stall at the                    | Phone number                 | 1 - The second         |
|                                 | +1                           |                        |
| A Marca Alexand                 |                              | A sel                  |
|                                 | Receive a code via SMS       | De la F                |
|                                 | Return to authenticator list |                        |
|                                 | Back to sign in              | - Andreak              |
|                                 | Martin Martin                | 1-14                   |

Made with Scribe - https://scribehow.com

7 Click "Receive a code via SMS".

|                      | Voice call                                                    |                 |
|----------------------|---------------------------------------------------------------|-----------------|
| AND A REAL PROPERTY. | Country                                                       |                 |
|                      | United States 🔻                                               | 1 martine and   |
|                      | Phone number                                                  |                 |
| States She           | +1 970:                                                       |                 |
|                      | Receive a code via SMS                                        |                 |
|                      | <u>Return to authenticator list</u><br><u>Back to sign in</u> | - a lar - Marry |
|                      |                                                               | 1.16            |
|                      |                                                               |                 |

8 Enter the code you received in the text sent to your smartphone and click "Verify".

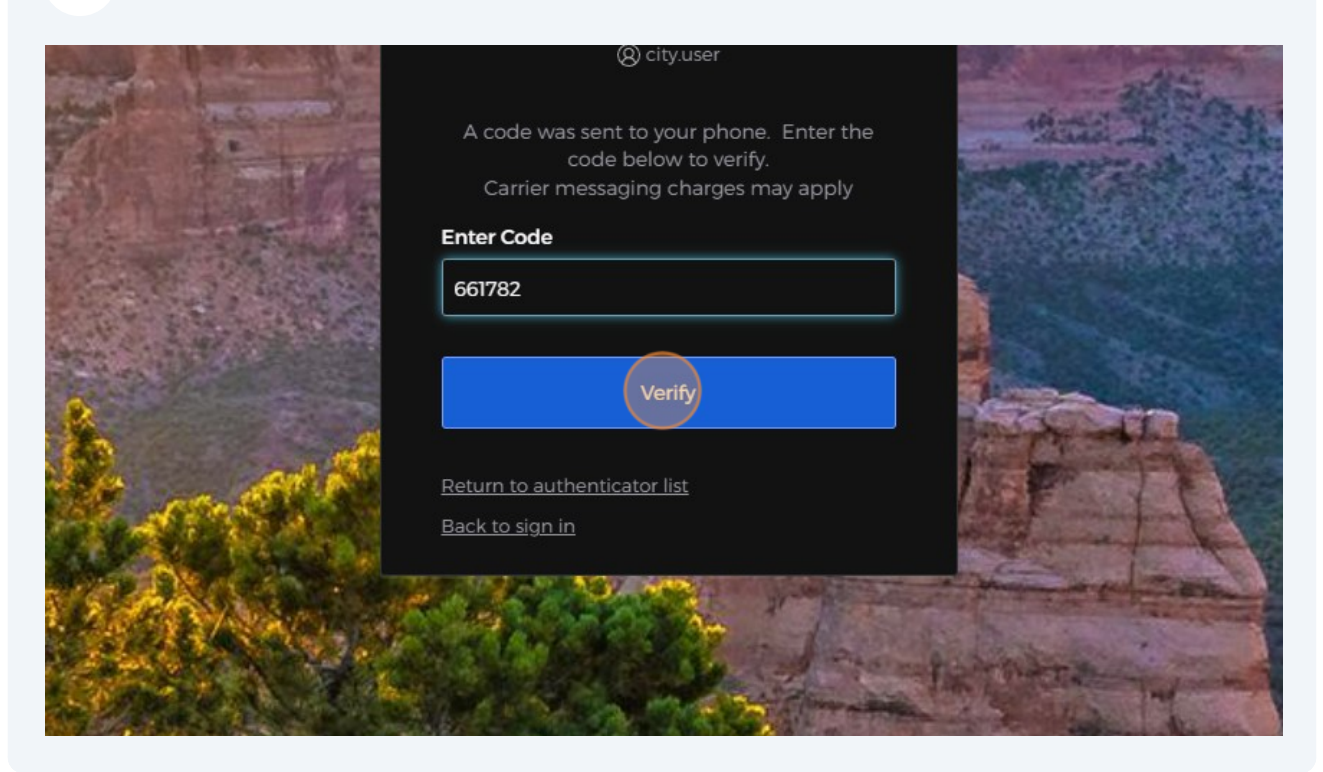

9 Click "Set up" to set up the Octa Verify authenticator, and a QR code will be displayed on the screen.

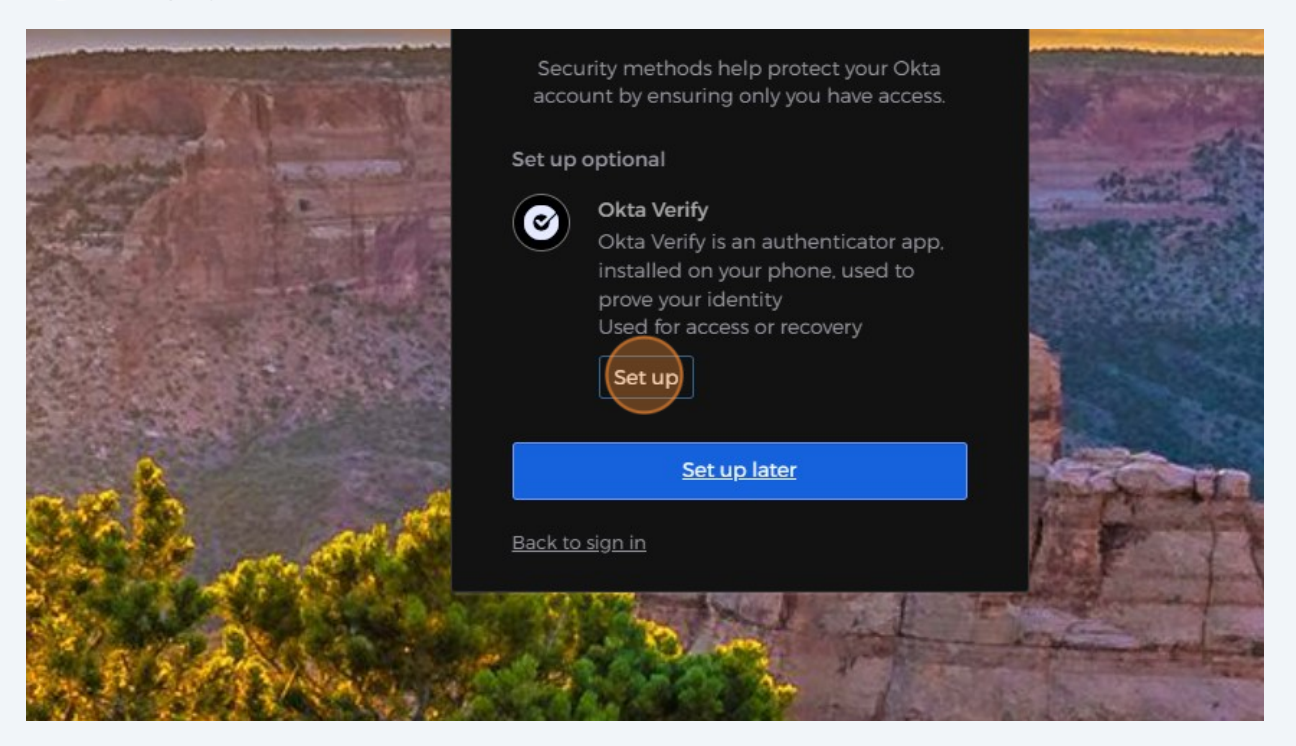

**10** Install the Okta Verify application on your smartphone from the App Store (iPhone) or Google Play (Android Devices).

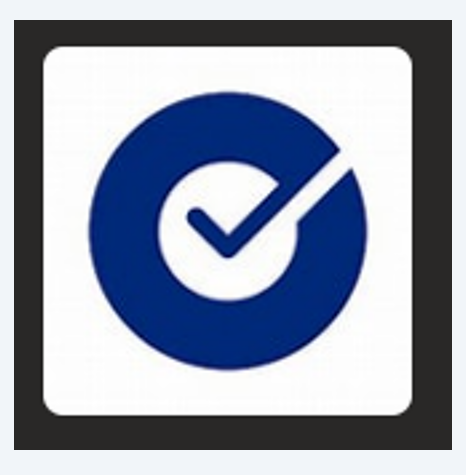

**11** Open the Okta Verify Application on your smartphone, press the + Add button and chose "Organization". If prompted, "Allow Push Notifications"

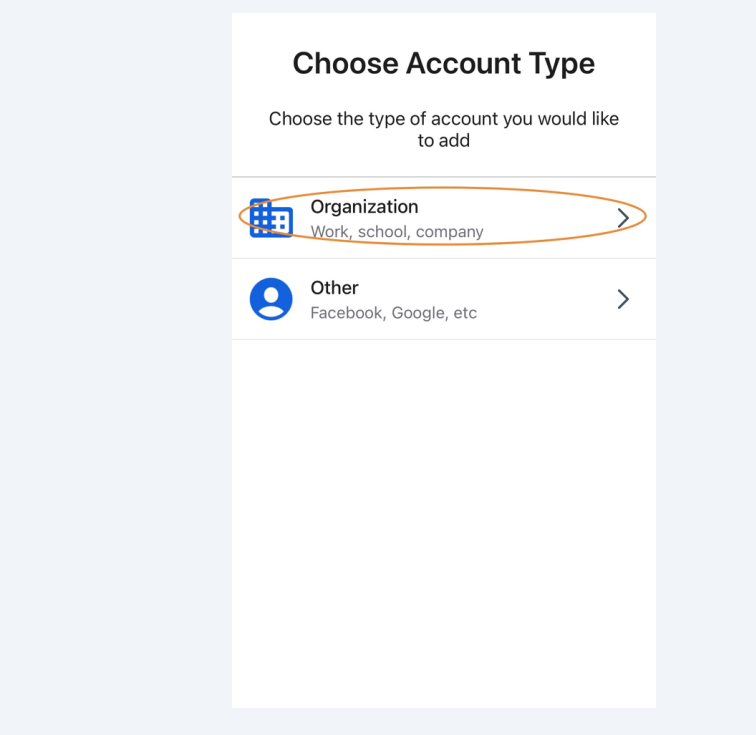

12 When prompted to add account from another device choose "Skip".

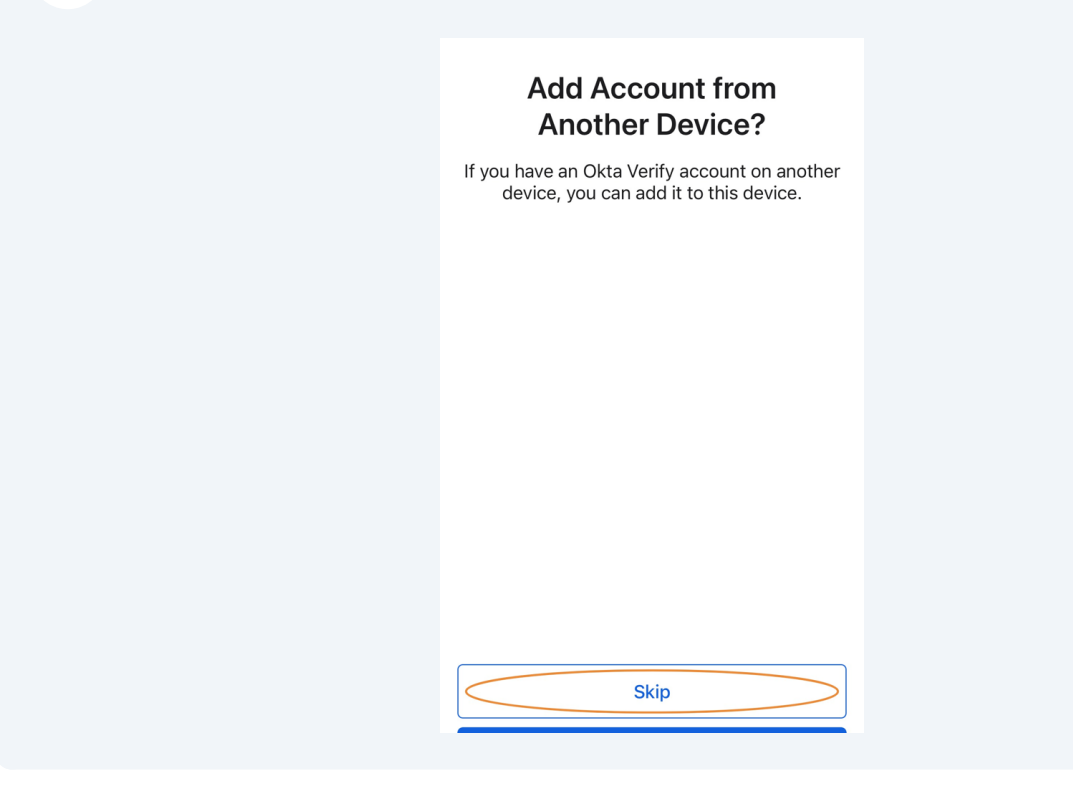

**13** When asked if you have a QR code choose "Yes, Ready to Scan".

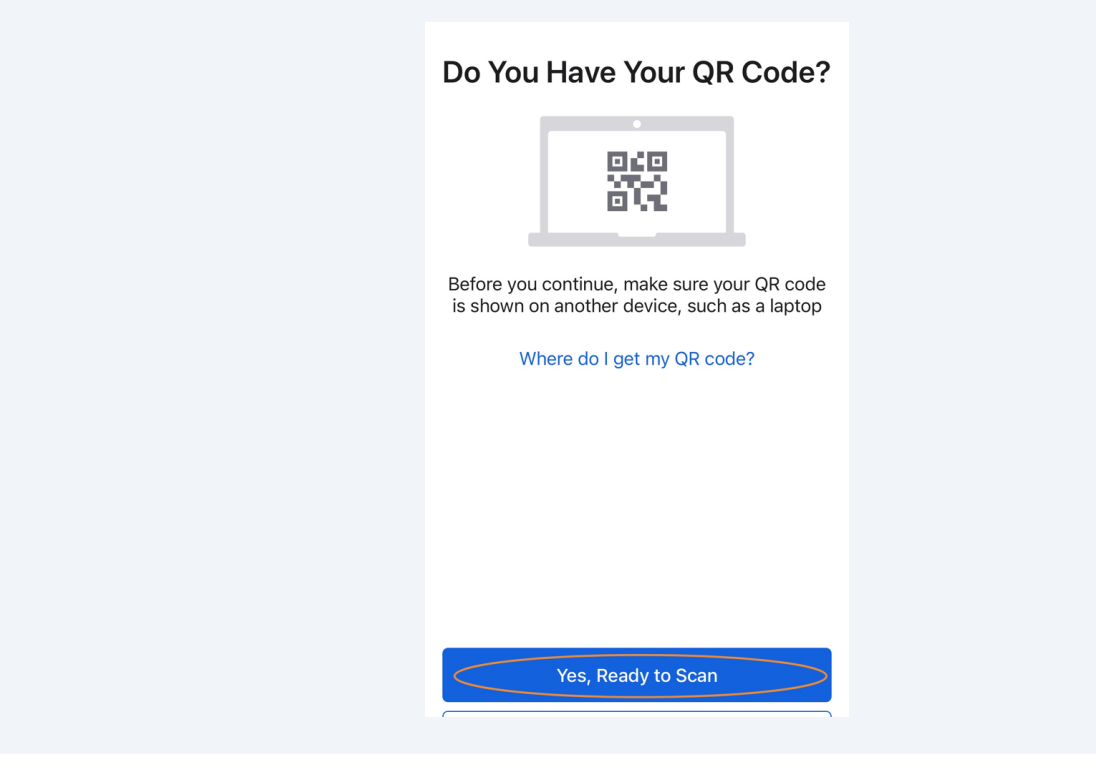

**14** Scan the QR code on the screen with the Okta Verify application to register your mobile device.

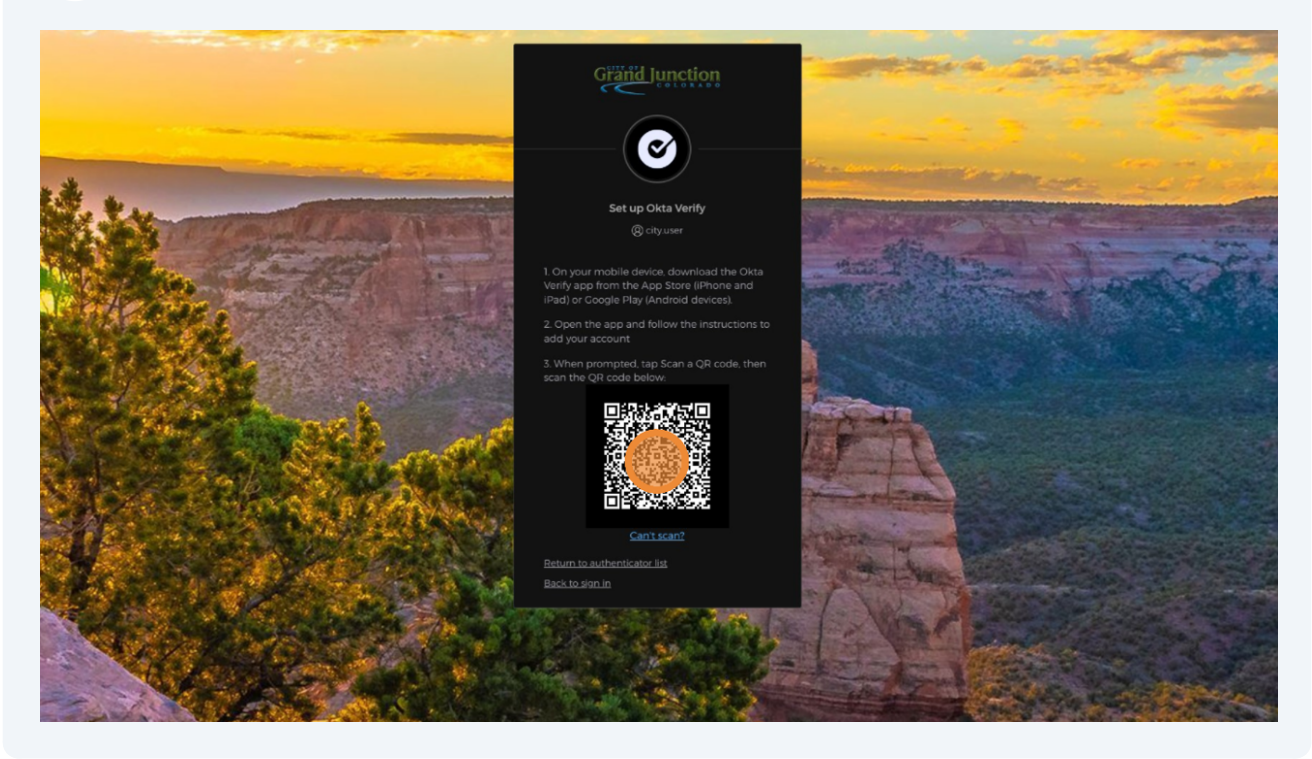

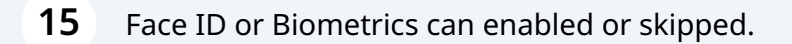

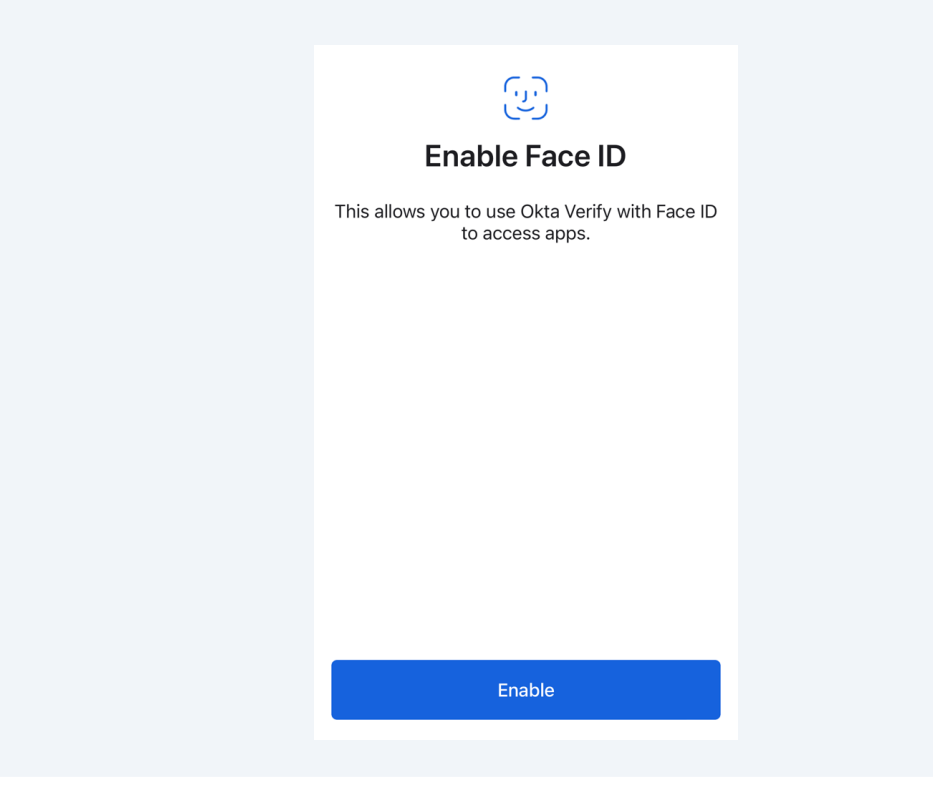

**16** When your smartphone is registered you will see that your account has been added to the Okta Verify application

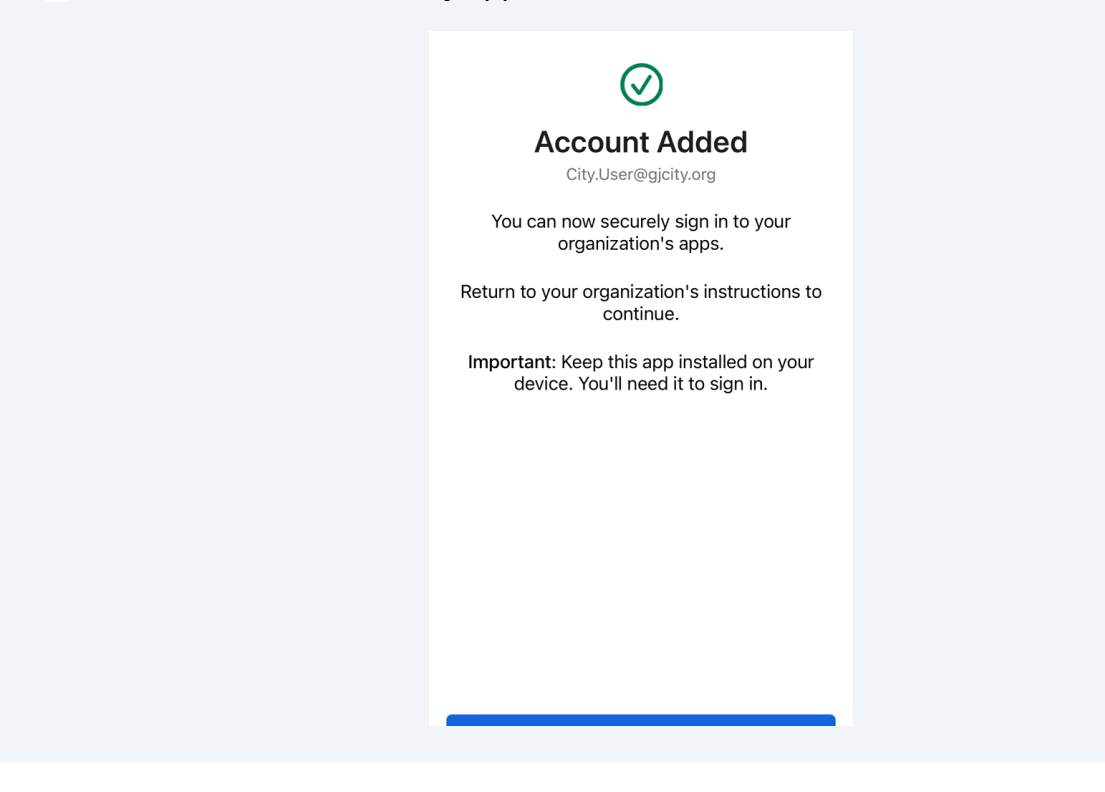

**17** The enrollment process is complete after you have reached the Okta dashboard. You can close the browser tab and the Okta Verify app. Thanks for taking the first step by enrolling your City account with Okta.

| Grand Junction                                                  | Q [Search your apps                                                   |
|-----------------------------------------------------------------|-----------------------------------------------------------------------|
| 🔒 Му Аррз                                                       | ⊙ Му Арря                                                             |
| A Notifications (1)                                             |                                                                       |
| III Add apps                                                    | Ad apps to your launcher<br>Please contact your admin for assistance. |
|                                                                 | Support                                                               |
| Last sign in: a few seconds ago<br>© 2023 Okta, Inc.<br>Privacy | Help: darens@gjcity.org Request an app                                |